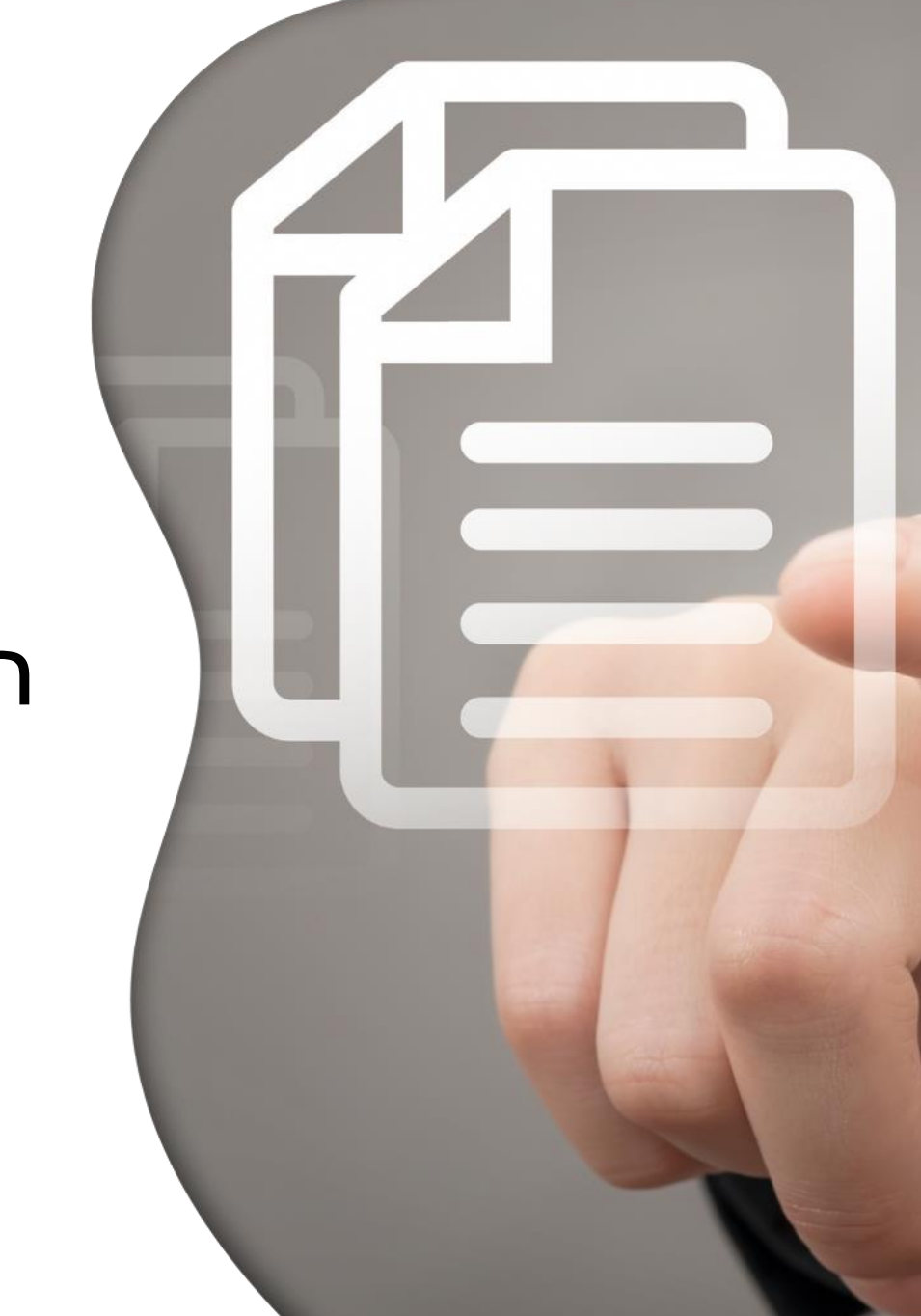

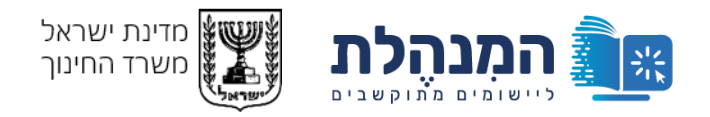

# **דו"ח שנתי** תוכניות חינוכיות, תוכניות התערבות והון אנושי

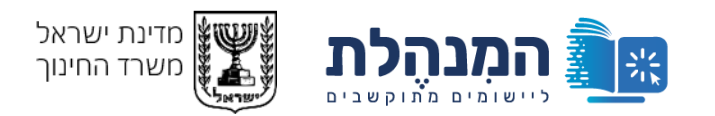

# לפני שנתחיל...

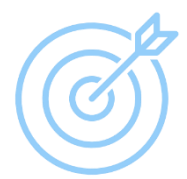

דיווח שנתי על ההון האנושי, התוכניות החינוכיות ותוכניות ההתערבות שדיווחו מוסדות החינוך במהלך השנה במערכת גפ"ן.

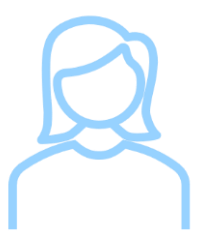

המערכת מיועדת לרשויות ולבעלויות חינוך. הגורם המדווח ברשויות הוא גזבר הרשות והגורם המדווח בבעלויות הוא מנהל הכספים/גזבר הבעלות.

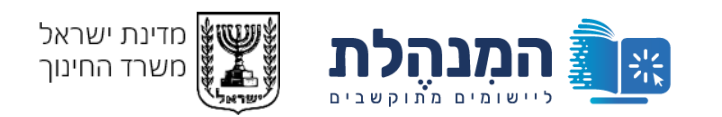

# על הפרק

כניסה למערכת והתמצאות

הזנת פרטי תאגיד

הזנת דו"ח לגבי ההון האנושי

הזנת דו"ח לגבי התוכניות

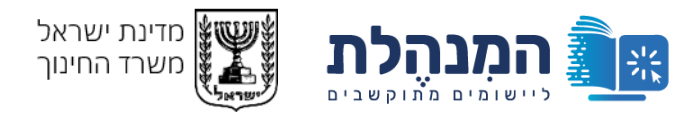

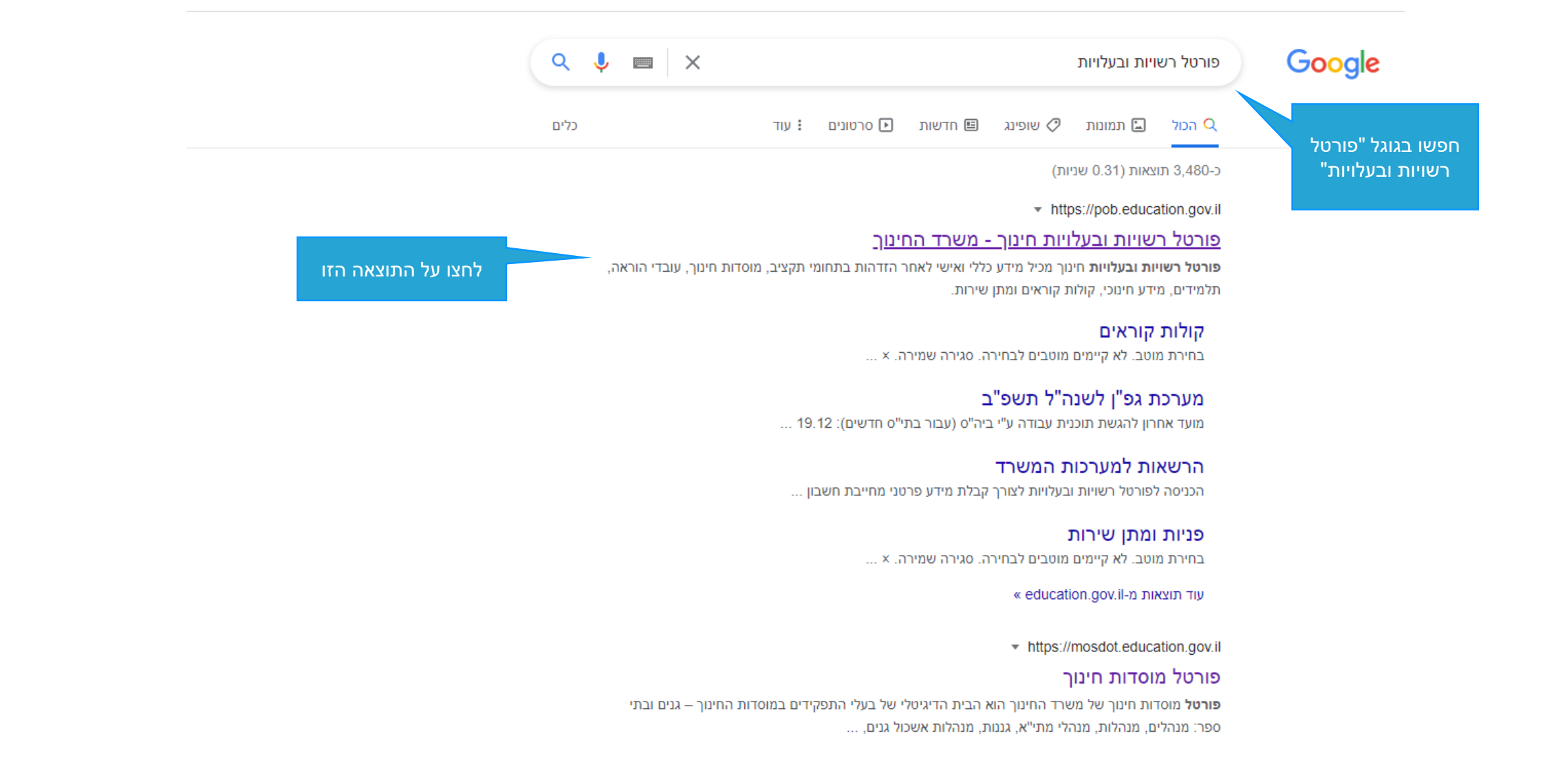

### הזנת פרטי תאגיד

### זנת דו"ח לגבי הון אנוש

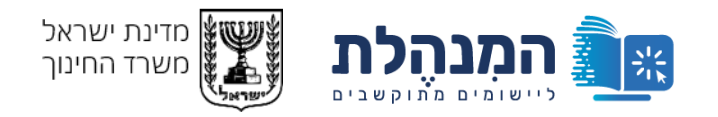

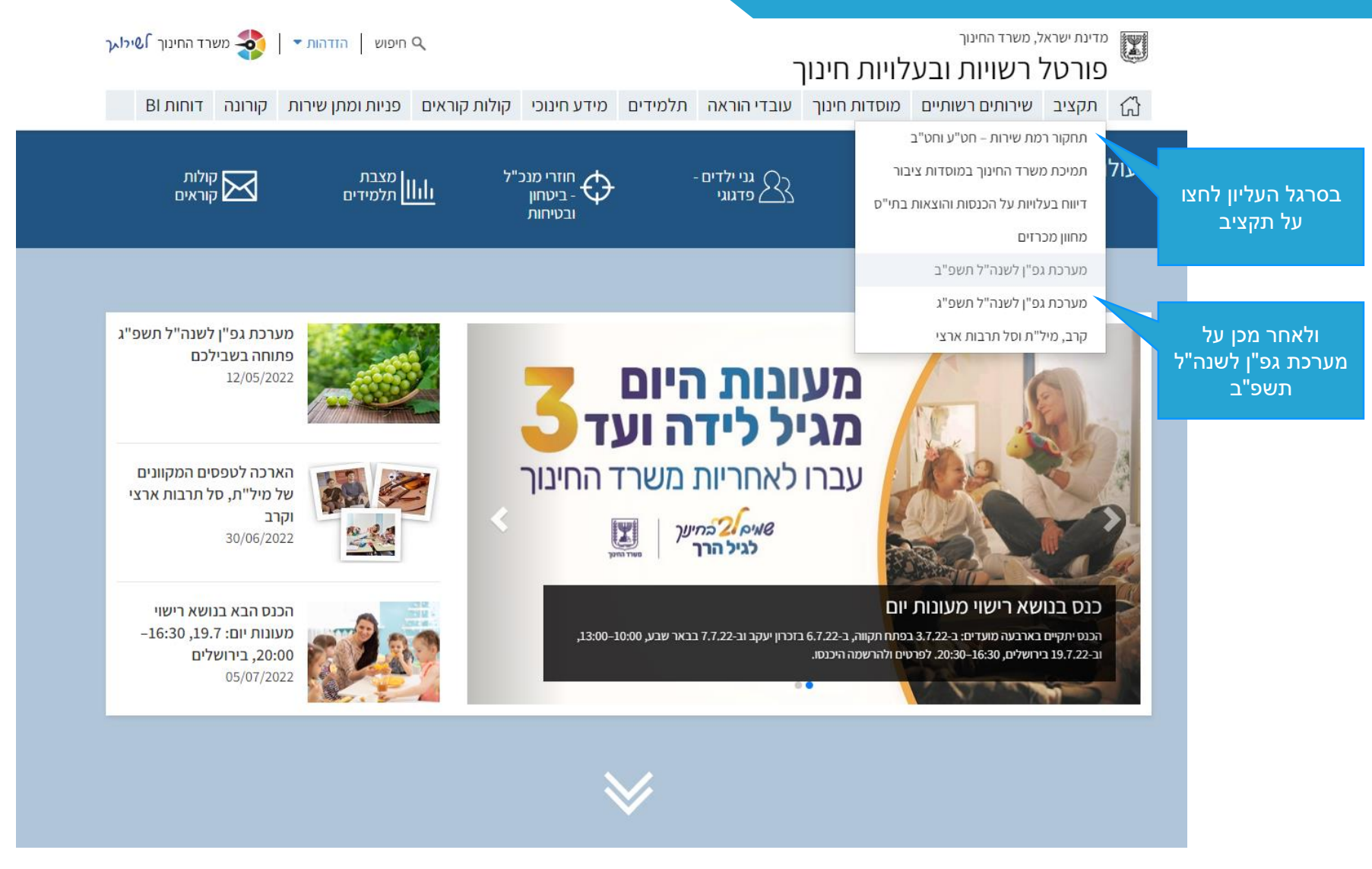

כניסה למערכת והתמצאות

הזנת פרטי תאגיד

זנת דו"ח לגבי הון אנוש

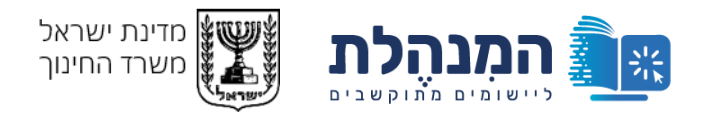

מדינת ישראל, משרד החינוך פורטל רשויות ובעלויות חינוך

🚮 תקציב שירותים רשותיים מוסדות חינוך עובדי הוראה תלמידים מידע חינוכי קולות קוראים פניות ומתן שירות קורונה דוחות BI

פורטל רשויות ובעלויות חינוך 关 תקציב 🔪 מערכת גפ"ן לשנה"ל תשפ"ב

תחקור רמת שירות – חט"ע וחט"ב תמיכת משרד החינוך במוסדות ציבור דיווח בעלויות על הכנסות

והוצאות בתי"ס מחוון מכרזים 🔍 מערכת גפ"ן לשנה"ל תשפ"ב מערכת גפ"ן לשנת הלימודים

תשפ"ב תקציב תוכנית אתגרים לחינוך הבלתי-פורמלי "באים בטוב" ללמידה רגשית-חברתית ולצמצום אלימות תקציב צמצום פערי קורונה תקציב תוכנות לניהול פדגוגי ולניהול מערכת שעות ועו"ה תקציב הכלה והשתלבות תקציב שקלי-פדגוגי לחטיבות ביניים תקציב תוכן דיגיטלי מערכת גפ"ן לשנה"ל תשפ"ג

קרב, מיל"ת וסל תרבות ארצי

פתיחת פנייה מקוונת 😑

### גפ"ן - מערכת דיגיטלית התומכת בגמישות פדגוגית-ניהולית

מערכת דיגיטלית לניהול משאבים גמישים, בהלימה לתכנון הפדגוגי. המערכת משקפת בבהירות את התקציבים הגמישים העומדים לרשות בית הספר ומאפשרת צריכה ידידותית של מענים חינוכיים.

במערכת קיימים שירותים שעל הרשות/הבעלות לאשר. בכניסה למערכת תוכלו לצפות במענים שבתי הספר מבקשים לקבל ולאשר אותם. בהמשך הדף תוכלו לקרוא בפירוט על כל התקציבים המוצעים לבתי הספר.

#### כניסה למערכת גפ"ן

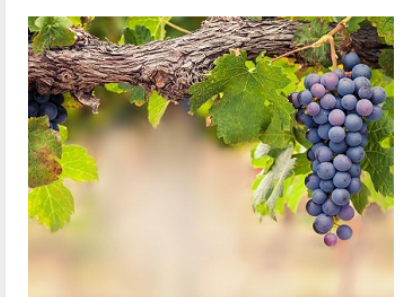

🔍 חיפוש 🛛 הזדהות ד 🚽 🏂 משרד החינוך אילו ק

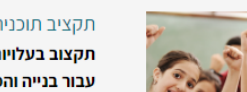

#### תקציב תוכנית אתגרים לחינוך הבלתי-פורמלי

, תקצוב בעלויות על בתי ספר המהווים עוגן בקהילה במגזר הערבי, לרבות המגזר הבדואי, עבור בנייה והפעלה של תוכנית חינוכית. מילוי התוכנית הפדגוגית והתקציבית על ידי מנהלים: 6.2.2022. אישור התוכנית על ידי מפקחים רשותיים: 9.2.2022. אישור התוכנית על ידי הבעלות (באישור הבעלות ניתנת הסכמה לכל תנאי הסף והקריטריונים בקול קורא): .14.2.2022

התלמידים וההורים בחינוך הרשמי, המוכש"ר והפטור, בבתי"ס יסודיים, בחט"ב ובחט"ע, בחינוך הרגיל ובחינוך המיוחד. מועד אחרון להגשת תוכנית עבודה ע"י ביה"ס: 17.2.22, מועד אחרוו לאישור הפיקוח: 1.3.22. מועד אחרוו לאישור רשויוח/רעלויוח: 10.3.22

תקציב המאפשר לצרוך מענים חינוכיים נוספים לטובת צרכים רגשיים וחברתיים של הצוות,

#### באים בטוב" ללמידה רגשית-חברתית ולצמצום אלימות

### כניסה למערכת והתמצאות

לחצו על הכפתור הכתום כדי

<u>להיכנס לדוח השנתי של גפ"ן </u>

הכפתור יופיע בקרוב

כניסה למערכת והתמצאות

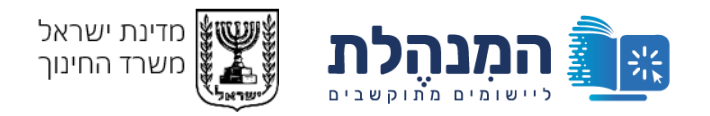

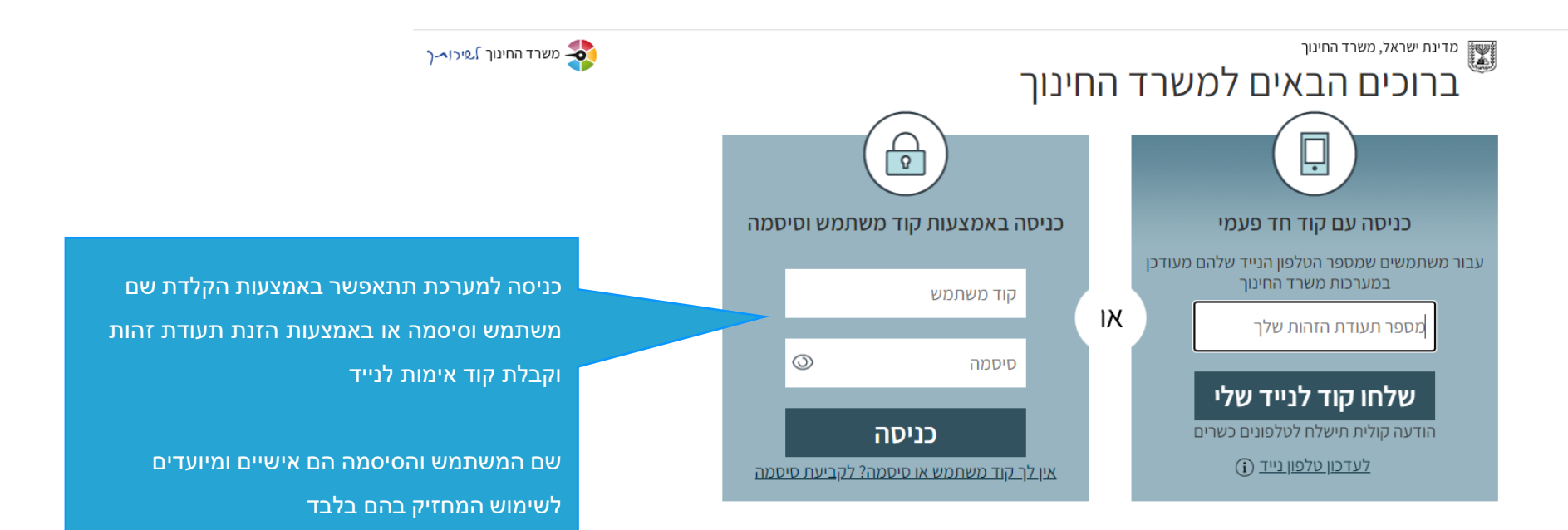

להזכירך, פרטי ההזדהות הינם אישיים וחסויים וחל איסור על העברתם

הזנת פרטי תאגיד

זנת דו"ח לגבי הון אנושי

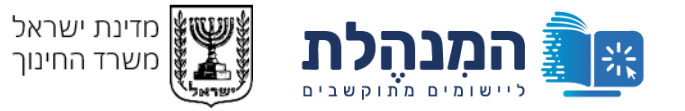

| אל, משרד החינוך           | מדינת ישרו | 2mun2                                                                                                    |
|---------------------------|------------|----------------------------------------------------------------------------------------------------|
| דוח שנתי לרשויות ובעלויות | גפ"ן       | A REAL PROPERTY AND A REAL PROPERTY AND A REAL |

| כאן תוכלו לראות או |  |
|--------------------|--|
| פרטי המשתמש        |  |

מטעם הבעלות

ישראל ישראלי בעלות לדוגמא החלפה

תוכניות חינוכיות הון אנושי תאריך אחרון לדיווח רשות בעלות:22/07/2022 הצהרת רשות בעלות אני מצהיר שהפרטים שמסרתי נכונים ומדוייקים \* הוספת פרוטוקול רשותי משולחן עגול של אתגרים תוצאות חיפוש החלפת קובא <u>xlsx.(29)</u> האם רשות/בעלות מפעילה תאגיד עירוני/קבלן משנה אם סימנת 'לא' לאחר הזנת פרטי התאגיד, הפרטים שהזנת יימחקו 🛆 ס כן ⊖ לא פרטי תאגיד עירוני/ קבלן משנה arsimeqמספר כרטיס ספק בהנה"ח ח.פ תאגיד/קבלן משנה שם תאגיד/קבלן משנה חוזה התקשרות רשות עם תאגיד\קבלן משנה סכום ההוצאה השנתית החלפת <u>תוצאות חיפוש</u> Θ ₽6.00 1234 תאגיד לדוגמא 123 קובץ xlsx.(91) -----חוצאות חוסוש

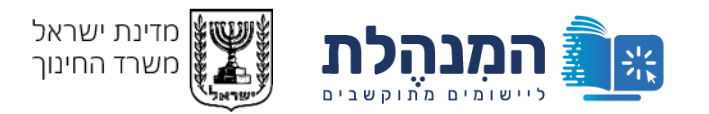

<u>החלפה</u>

ישראל ישראלי

בעלות לדוגמא

מדינת ישראל, משרד החינוך גפ"ן | דוח שנתי לרשויות ובעלויות

|                                                   |                    |                       |                         | הון אנושי תוכניות חינוכיות<br>תאריך אחרון לדיווח רשות בעלות:22/07/2022<br>הצהרת רשות בעלות                          | ניש שני<br>יים:<br>ותוכניות<br>כיות |
|---------------------------------------------------|--------------------|-----------------------|-------------------------|----------------------------------------------------------------------------------------------------|-------------------------------------|
|                                                   |                    |                       |                         | אני מצהיר שהפרטים שמסרתי נכונים ומדוייקים 🏼 🗹                                                                       |                                     |
|                                                   |                    |                       |                         | הוספת פרוטוקול רשותי משולחן עגול של אתגרים<br>מוצאות חיפוש<br>החלפת בוצע<br>אורג (29).                              |                                     |
|                                                   |                    |                       | זקו                     | האם רשות/בעלות מפעילה תאגיד עירוני/קבלן משנה<br>אם סימנת 'לא' לאחר הזנת פרטי התאגיד, הפרטים שהזנת יימח 🛆<br>קן 🔿 לא |                                     |
|                                                   |                    |                       |                         | פרטי תאגיד עירוני/ קבלן משנה 🗸                                                                                      |                                     |
| חוזה התקשרות רשות עם תאגיד\קבלן משנה              | סכום ההוצאה השנתית | מספר כרטיס ספק בהנה"ח | ח.פ תאגיד/קבלן משנה<br> | שם תאגיד/קבלן משנה                                                                                                  |                                     |
| <u>תוצאות חיפוש</u> החלפת ( <u>ופ).xzlx</u> (קובץ | ືພ6.00             | 123                   | 1234                    | תאגיד לדוגמא                                                                                                    |                                     |
| מוצאות חיפוע בסלמס                                |                    |                       |                         |                                                                                                    |                                     |

כניסה למערכת והתמצאות

הזנת פרטי תאגיד

זנת דו"ח לגבי הון אנוש

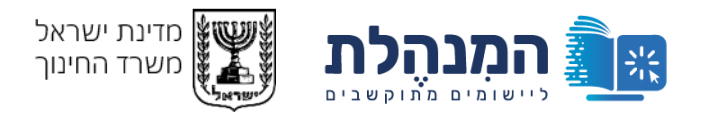

ספיר מוסקוביץ 2405025 - מעין החינוך התורני החלפה

### מדינת ישראל, משרד החינוך גפ"ן | דוח שנתי לרשויות ובעלויות

|                                                                     | הון אנושי תוכניות חינוכיות                                                                                |                     |                       |                    |                                                 |   |
|---------------------------------------------------------------------|----------------------------------------------------------------------------------------------------|---------------------|-----------------------|--------------------|-------------------------------------------------|---|
| יש להוסיף פרוטוקול רשותי<br>לגבי אתגרים.<br>רשות תצרף פרוטוקול אחד. | תאריך אחרון לדיווחד שות בעלות:22/07/2022<br>הצהרת רשות בעלות<br>אני מצהיר שהפרטים שמסרתי נכונים ומדוייקים |                     |                       |                    |                                                 |   |
| במספר רשויות תצרף את<br>הפרוטוקולים מכל הרשויות                     | הוספת פרוטוקול רשותי משולחן עגול של אתגרים                                                                |                     |                       |                    |                                                 |   |
| בקובץ אחד.                                                          | <u>תוצאות חיפוש</u> החלפת<br>קובץ <u>אlsx.(29)</u>                                                        |                     |                       |                    |                                                 |   |
|                                                                     | האם רשות/בעלות מפעילה תאגיד עירוני/קבלן משנו<br>אם סימנת 'לא' לאחר הזנת פרטי התאגיד. הפרטים שהזנת 🛆       | מחקו                |                       |                    |                                                 |   |
|                                                                     | פן 🔿 לא 🖲                                                                                                 |                     |                       |                    |                                                 |   |
|                                                                     | פרטי תאגיד עירוני/ קבלן משנה 🗸                                                                            |                     |                       |                    |                                                 |   |
|                                                                     | שם תאגיד/קבלן משנה                                                                                        | ח.פ תאגיד/קבלן משנה | מספר כרטיס ספק בהנה"ח | סכום ההוצאה השנתית | חוזה התקשרות רשות עם תאגיד}קבלן משנה            |   |
|                                                                     | תאגיד לדוגמא                                                                                              | 1234                | 123                   | യ6.00              | <u>תוצאות חיפוש</u> – החלפת<br>קובץ <u>קובץ</u> | Θ |
|                                                                     |                                                                                                    |                     |                       |                    |                                                 |   |

יסה למערכת והתמצאות

הזנת פרטי תאגיד

זנת דו"ח לגבי הון אנוע

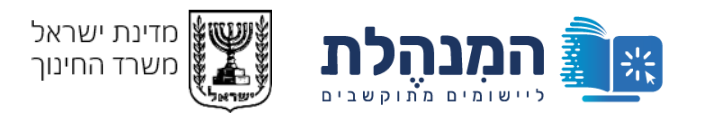

<sup>מדינת ישראל, משרד החינוך</sup> גפ"ן | דוח שנתי לרשויות ובעלויות

ישראל ישראלי בעלות לדוגמא החלפה

| ון אנושי תוכניות חינוכיות                                                                                                    |                     |                                                           |                    |                                                                                                 |
|----------------------------------------------------------------------------------------------------|---------------------|-----------------------------------------------------------|--------------------|-------------------------------------------------------------------------------------------------|
| תא <mark>רי</mark> ך אחרון לדיווח רשות בעלות                                                                                                    |                     |                                                           |                    |                                                                                                 |
|                                                                                                    |                     |                                                           |                    |                                                                                                 |
| הצהרת רשות בעלות                                                                                                    |                     |                                                           |                    |                                                                                                 |
| אני מצהיר שהפרטים שמסרתי 🗹                                                                                                    |                     |                                                           |                    |                                                                                                 |
| הוספת פרוטוקול רשותי משולח                                                                                                    | גרים                |                                                           |                    |                                                                                                 |
|                                                                                                    | iter, gizy          |                                                           |                    |                                                                                                 |
|                                                                                                    |                     |                                                           |                    |                                                                                                 |
| האם רשות/בעלות מפעילה תא                                                                                                    | לן משנה             |                                                           |                    |                                                                                                 |
| אם סימנת 'לא' לאחר הזנת פר 🛆                                                                                                    | וים שהזנת יימחקו    |                                                           |                    |                                                                                                 |
| פן 🔿 לא                                                                                                    |                     |                                                           |                    |                                                                                                 |
|                                                                                                    |                     |                                                           |                    |                                                                                                 |
| פרטי תאגיד עירוני/ קבלן מש 🗸                                                                                                    |                     |                                                           |                    |                                                                                                 |
| פרטי תאגיד עירוני/ קבלן מש 🗸<br>שם תא                                                                                                    | ח.פ תאניד/קבלן משנה | מספר כרטיס ספק בהנה"ח                                     | סכום ההוצאה השנתית | חוזה התקשרות רשות עם תאגיד\קבלן משנה                                                            |
| פרטי תאגיד עירוני/ קבלן מש – א פרטי תאגיד עירוני – אפרט שם תא                                                                                                    | ח.פ תאניד/קבלן משנה | מספר כרטיס ספק בהנה"ח                                     | סכום ההוצאה השנתית | חוזה התקשרות רשות עם תאניד}קבלן משנה<br>איתור קובץ עד 50MB איתור קובץ                           |
| פרטי תאגיד עירוני/ קבלן מש – אירוני/ אירוני/ אירוני/ אירוני/ אירוני/ אירוני/ אירוני/ אירוני/                                                                        | ח.פ תאניד/קבלן משנה | מספר כרטיס ספק בהנה <b>"ח</b>                             | סכום ההוצאה השנתית | חוזה התקשרות רשות עם תאגיד\קבלן משנה<br>איתור קובץ עד 50MB איתור קובץ עד                        |
| פרטי תאגיד עירוני/ קבלן מש 🗸                                                                                                    | ח.פ תאניד/קבלן משנה | מספר כרטיס פפק בהנה <b>"</b> ח                            | סכום ההוצאה השנתית | חוזה התקשרות רשות עם תאגיד}קבלן משנה<br>איתור קובץ עד 50MB איתור קובץ<br>ביטול שמ               |
| ערוני/ קבלן מש ∨ פרטי תאגיד עירוני/ קבלן ש<br>שם תא                                                                                                    | ח.פ תאניד/קבלן משנה | מספר כרטיס ספק בהנה"ח                                     | סכום ההוצאה השנתית | חוזה התקשרות רשות עם תאגיד\קבלן משנה<br>איתור קובץ עד 50MB איתור קובץ<br>ביטול שמ               |
| <ul> <li>פרטי תאגיד עירוני/ קבלן מש</li> <li>שם תא</li> </ul>                                                                                                    | ח.פ תאניד/קבלן משנה | מספר כרטיס ספק בהנה"ח                                     | סכום ההוצאה השנתית | חוזה התקשרות רשות עם תאניד}קבלן משנה<br>איתור קובץ עד 50MB איתור קובץ<br>ביטול שמ               |
| ערוני/ קבלן מש איז עירוני/ קבלן מש איז עירוני/ קבלן מש תא שם תא שם תא שם תא שם תא שם תא שם תא שם תא שם תא שם תא<br>שים תא שם מש מש מש מש מש מש מש מש מש מש מש מש מש | ח.פ תאגיד/קבלן משנה | מספר כרטיס ספק בהנה"ח<br>מספר כרטיס ספק בהנה"ח<br>שם מוסד | סכום ההוצאה השנתית | חוזה התקשרות רשות עם תאניד) קבלן משנה<br>איתור קובץ עד 50MB איתור קובץ<br>ביטול שמ<br>הון אנושי |

נסמן האם הרשות מפעילה תאגיד עירוני או קבלן משנה

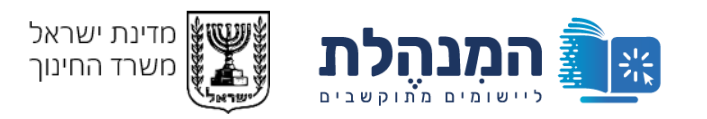

מדינת ישראל, משרד החינוך גפ"ן | דוח שנתי לרשויות ובעלויות 💹 בעלות לדוגמא ישראל ישראלי <u>החלפה</u> תוכניות חינוכיות הון אנושי תאריך אחרון לדיווח רשות בעלות:22/07/2022 הצהרת רשות בעלות אני מצהיר שהפרטים שמסרתי נכונים ומדוייקים 🗧 🗸 הוספת פרוטוקול רשותי משולחן עגול של אתגרים החלפת קובץ <u>תוצאות חיפוש (29) xlsx</u> אם נמצא שם התאגיד ברשימה, מספר הח"פ האם רשות/בעלות מפעילה תאגיד עירוני/קבלן משנה יתווסף אוטומטית אם סימנת 'לא' לאחר הזנת פרטי התאגיד, הפרטים שהזנת יימחקו 🛆 פיק 🔿 לא בלחיצה על המלבן שתחת שם התאגיד, תוכלו לבחור פרטי תאגיד עירוני/ קבלן משנה  $\sim$ מהרשימה את שם התאגיד מספר כרטיס ספק בהנה"ח חוזה התקשרות רשות עם תאגיד\קבלן משנה סכום ההוצאה השנתית ח.פ תאגיד/קבלן משנה שם תאגיד/קבלן משנה הקלידו את האותיות הראושונת ותיפתח הרשימה 50MB גרירת קובץ עד איתור קובץ ולחצו על התאגיד הרלוונטי <u>ביטול</u> דיווח הון אנושי הון אנושי שם מוסד סמל מוסד עדכון הון אנושי היכל משה 757625

כניסה למערכת והתמצאות

הזנת פרטי תאגיד

הזנת דו"ח לגבי הון אנו*ו* 

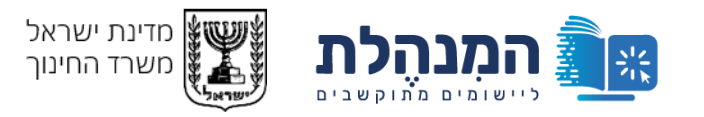

| ישראל ישראלי בעלות לדוגמא                               |                       |                                                 | אנושי תוכניות חינוכיות                                                                                                    | กา                                                                                                    |
|---------------------------------------------------------|-----------------------|-------------------------------------------------|----------------------------------------------------------------------------------------------------|----------------------------------------------------------------------------------------------------|
|                                                         |                       |                                                 | 01/01/2023 אריך אחרון לדיווח רשות בעלות:                                                                                                    | n.                                                                                                    |
|                                                         |                       |                                                 | נהרת רשות בעלות                                                                                                    | ก                                                                                                    |
|                                                         |                       |                                                 | אני מצהיר שהפרטים שמסרתי נכונים ומדוייקים *                                                                                                    |                                                                                                    |
|                                                         |                       |                                                 | ספת פרוטוקול רשותי משולחן עגול של אתגרים                                                                                                    | เล                                                                                                    |
|                                                         | ץ סרוק אחד            | חת מהרשויות שבהן מצויים מוסדות החינוך שלה בקוב. | לתשומת ליבכם על כל בעלות חינוך לצרף את כל הפרוטוקולים מכל א 🛆                                                                                        |                                                                                                    |
|                                                         |                       |                                                 | החלפת קובץ – <u>xlsx.(29) החלפת קוב</u> ץ                                                                                                    |                                                                                                    |
|                                                         |                       |                                                 | אם רשות/בעלות מפעילה תאגיד עירוני/קבלן משנה<br>▲ אם סימנת 'לא' לאחר הזנת פרטי התאגיד, הפרטים שהזנת יימחקו<br>כן ○ לא<br>פרטי תאגיד עירוני/ קבלן משנה | אם לא מופיע התאגיד, תוכלו<br>להקליד "אחר" ולבחור אותו<br>מהרשימה, מה שיוביל אתכם<br>לדף עריכת פרטי תאגיד, שבו<br>תזינו את פרטי התאגיד<br>למערכת |
| סכום ההוצאה השנתית חוזה התקשרות רשות עם תאגיד\קבלן משנה | מספר כרטיס ספק בהנה"ח | ח.פ תאגיד/קבלן משנה                             | 🗛 שם תאגיד/קבלן משנה                                                                                                    | זנועו כונ                                                                                                    |
| הייזור קובץ עד 50MB איזור קובץ                          |                       |                                                 | אחן<br>וד מנור: "אין לי ארץ אחרת" "<br>"א - אזרחים לוקחים אחריות "<br>"א - אזרחים לתקשורת אחרת "<br>ע"א - מרכז תרבות אחר "                           | אר<br>אר<br>אר<br>ער                                                                                                    |
|                                                         |                       |                                                 | סינון נתונים                                                                                                    |                                                                                                    |

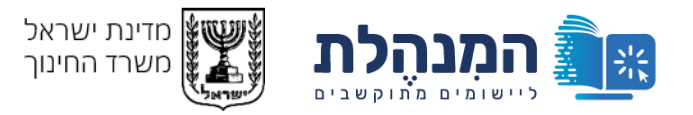

| בעלות לדוגמא        | ישראל ישראלי                                                 |                     |                             |                     | מדינת ישראל, משרד החינוך                                                                                                    |
|---------------------|--------------------------------------------------------------|---------------------|-----------------------------|---------------------|----------------------------------------------------------------------------------------------------|
|                     |                                                              |                     |                             | ת ובעלויות          | גפ"ן   דוח שנתי לרשויור 👪                                                                                                    |
|                     |                                                              |                     |                             |                     | הון אנושי תוכניות חינוכיות<br>תאריך אחרון לדיווח רשות בעלות: 01/01/2023<br>הצהרת רשות בעלות<br>אני מצהיר שהפרטים שמסרתי נכונים ומדוייקים |
|                     | ×                                                            |                     |                             |                     | <b>הוספת פרוטוקול רשותי</b> ועריכת פרטי תאגיד:                                                                                           |
|                     | ססמך המאשר שמדובר בתאגיד<br>גרירת קובץ עד איתור<br>קובץ 50MB | סוג הארגון          | ח.פ תאניד/קבלן משנה<br>בחר* | שם תאגיד/קבלן משנה  | לנק<br>בדף זה תוכלו לערוך את<br>פרטי התאגיד                                                                                              |
|                     | <u>ביטול</u> שמירה                                           |                     |                             |                     | האם רשות/בעלות מפעיי<br>אם סימנת 'לא' לאחר ואביים אורים ביים ביים ביים ביים ביים ביים ביים ב                                             |
|                     | בסיום לחצו על שמירה                                          |                     |                             |                     | פרטי תאגיד עירוני/ קבלן משנה 🗸                                                                                                    |
| ן משנה<br>תור קובץ  | איז 50MB גרירת קובץ עד                                       | סכום ההוצאה השנתית  | מספר נרטיס ספק בהנה"ח       | ח.פ תאניד/קבלן משנה | שם תאגיד/קבלן משנה 🗚<br>אחר                                                                                                    |
| <u>ייטול</u> שמירה. | 1                                                            |                     |                             |                     |                                                                                                    |
| נת דו"ח לגבי ו      | גנושי הזו                                                    | זנת דו"ח לגבי הוו א |                             | הזנת פרטי תאגיד     | כניסה למערכת והתמצאות                                                                                                    |

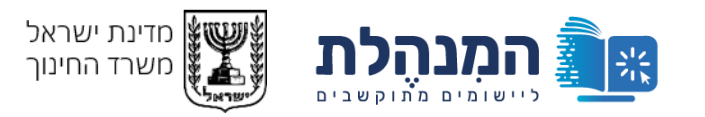

מינת שראל, משרד החינוך גפ"ן | דוח שנתי לרשויות ובעלויות 💹

ישראל ישראלי בעלות לדוגמא החלפה

|                                      |                    |                          |                     | ן אנושי תוכניות חינוכיות                                             |
|--------------------------------------|--------------------|--------------------------|---------------------|----------------------------------------------------------------------|
|                                      |                    |                          |                     | אריך אחרון לדיווח רשות בעלות:22/07/2022                              |
|                                      |                    |                          |                     | יערכם בוויות בוולית                                                  |
|                                      |                    |                          |                     | זבותו תרושות בעתות<br>אני מצהיר שהפרטים שמסרחי נכונים ומדוייקים      |
|                                      |                    |                          |                     |                                                                      |
|                                      |                    |                          |                     | וספת פרוטוקול רשותי משולחן עגול של אתגרים                            |
|                                      |                    |                          |                     | החלפת קובץ – החלפת קובץ                                              |
|                                      |                    | _                        |                     |                                                                      |
|                                      |                    | יש להזין מספר כרטיס<br>י |                     | האם רשות/בעלות מפעילה תאגיד עירוני/קבלן משנה                         |
|                                      |                    | ספק בהנהלת חשבונות       |                     | א סימנת 'לא' לאחר הזנת פרטי התאגיד, הפרטים שהזנת יימחקו 🛆 🔹 ס ן 🔿 לא |
|                                      |                    |                          |                     |                                                                      |
|                                      |                    |                          |                     | פרטי תאגיד עירוני/ קבלן משנה <                                       |
| חוזה התקשרות רשות עם תאגיד\קבלן משנה | סכום ההוצאה השנתית | מספר כרטיס ספק בהנה"ח    | ח.פ תאגיד/קבלן משנה | שם תאגיד/קבלן משנה                                                   |
| – גרירת קובץ עד 50MB                 |                    |                          | 1111111             | תאגיד לדוגמא                                                         |
|                                      |                    |                          |                     |                                                                      |
|                                      |                    |                          |                     |                                                                      |
| <u>ביטול</u> שמירה                   |                    |                          |                     |                                                                      |
| ביטול שמירה                          |                    |                          |                     |                                                                      |
| ביטול שמירה                          |                    |                          |                     | יווח הון אנושי                                                       |
| ביטול שמירה<br>הון אנושי             |                    | שם מוסד                  |                     | ריווח הון אנושי<br>סמל מוסד                                          |

ניסה למערכת והתמצאות:

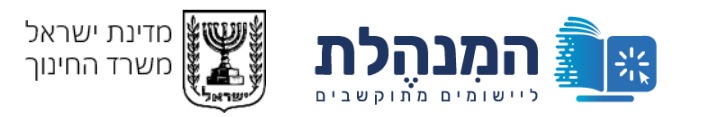

מדינת ישראל, משרד החינוך גפ"ן | דוח שנתי לרשויות ובעלויות 💹 בעלות לדוגמא ישראל ישראלי <u>החלפה</u> תוכניות חינוכיות הון אנושי תאריך אחרון לדיווח רשות בעלות:22/07/2022 הצהרת רשות בעלות אני מצהיר שהפרטים שמסרתי נכונים ומדוייקים 🗡 🧹 הוספת פרוטוקול רשותי משולחן עגול של אתגרים החלפת קובץ <u>תוצאות חיפוש (xlsx.(29</u> לאחר מכן יש להזין סכום האם רשות/בעלות מפעילה תאגיד עירוני/קבלן משנה הוצאה שנתית 🔬 אם סימנת 'לא' לאחר הזנת פרטי התאגיד, הפרטים שהזנת יימחקו פן 🔿 לא פרטי תאגיד עירוני/ קבלן משנה 🗸 שם תאגיד/קבלן משנה חוזה התקשרות רשות עם תאגיד\קבלן משנה סכום ההוצאה השנתית מספר כרטיס ספק בהנה"ח ח.פ תאגיד/קבלן משנה 50MB גרירת קובץ עד Θ איתור קובץ 1111111 1111111 תאגיד לדוגמא <u>ביטול</u> דיווח הון אנושי הון אנושי שם מוסד סמל מוסד עדכון הון אנושי היכל משה 757625

כניסה למערכת והתמצאות

הזנת פרטי תאגיד

הזנת דו"ח לגבי הון אנוי

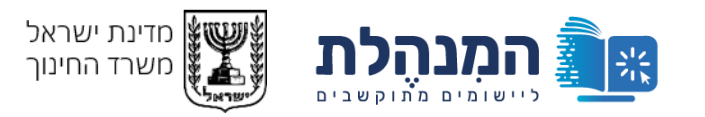

| <u>החלפו</u> | ישראל ישראלי בעלות לדוגמא            |                    |                                | ת                   | מדינת ישראל, משרד החינוך 💹 גפ"ן   דוח שנתי לרשויות ובעלוי                                                                 |
|--------------|--------------------------------------|--------------------|--------------------------------|---------------------|----------------------------------------------------------------------------------------------------|
|              |                                      |                    |                                |                     |                                                                                                    |
|              |                                      |                    |                                |                     | הון אנושי תוכניות חינוכיות                                                                                                |
|              |                                      |                    |                                |                     | 22/07/2022:תאריך אחרון לדיווח רשות בעלות                                                                                  |
|              |                                      |                    |                                |                     | הצהרת רשות בעלות                                                                                                    |
|              |                                      |                    |                                |                     | אני מצהיר שהפרטים שמסרתי נכונים ומדוייקים * אני מצהיר שהפרטים שמסרתי נכונים ומדוייקים                                     |
|              |                                      |                    |                                |                     | הוספת פרוטוקול רשותי משולחן עגול של אתגרים                                                                                |
| _            | יש להוסיף חוזה<br>התקשרות בקובץ PDF. |                    |                                |                     | החלפת קובץ – החלפת קובץ – <u>אוצאות חיפוש (xlsx.(29</u>                                                                   |
|              | שימו לב שניתן לעלות                  |                    |                                |                     | האם רשות/בעלות מפעילה תאגיד עירוני/קבלן משנה                                                                              |
|              | קובץ אחד בלבד שגודלו<br>עד 50 Mega   |                    |                                |                     | אם סימנת 'לא' לאחר הזנת פרטי התאגיד, הפרטים שהזנת יימחקו 🛆 אם סימנת 'לא' לאחר הזנת פרטי התאגיד, הפרטים שהזנת יימחקו 🖉 p 💿 |
|              |                                      |                    |                                |                     | פרטי תאגיד עירוני/ קבלן משנה $\sim$                                                                                       |
|              | חוזה התקשרות רשות עם תאגיד\קבלן משנה | סכום ההוצאה השנתית | מספר כרטיס ספק בהנה <b>"</b> ח | ח.פ תאגיד/קבלן משנה | שם תאגיד/קבלן משנה                                                                                                    |
|              | – גרירת קובץ עד 50MB                 | 1111111            | 1111111                        | 1111111             | תאגיד לדוגמא                                                                                                    |
|              | <u>ביטול</u> שמירה                   |                    |                                |                     |                                                                                                    |
|              |                                      |                    |                                |                     |                                                                                                    |
|              |                                      |                    |                                |                     | דיווח הון אנושי                                                                                                    |
|              | הון אנושי                            |                    | שם מוסד                        |                     | סמל מוסד                                                                                                    |
|              | עדכון הון אנושי                      |                    | היכל משה                       |                     | 757625                                                                                                    |

כניסה דמערכת והתמצאות

הזנת פרטי תאגיד

הזנת דו"ח לגבי הון אנו*י* 

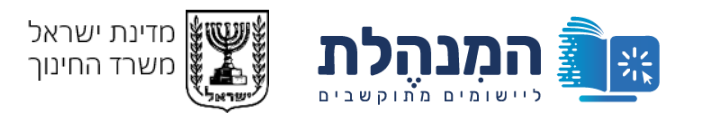

| מדינת ישראל, משרד החינוך         | 2mm |
|----------------------------------|-----|
| גפ"ן   דוח שנתי לרשויות ובעלויות |     |

ישראל ישראלי בעלות לדוגמא החלפה

| אנושי תוכניות חינוכיות                                                                                               |                |    |                       |                |                         |               |       |
|----------------------------------------------------------------------------------------------------|----------------|----|-----------------------|----------------|-------------------------|---------------|-------|
| אריך אחרון לדיווח רשות בעלות:22/07/2022                                                                              |                |    |                       |                |                         |               |       |
| צהרח רשוח רוולוח                                                                                                    |                |    |                       |                |                         |               |       |
| אני מצהיר שהת בעזות או אני מצהיר שהפרטים שמסרתי נכונים ומדוייקים 🗸 🗸                                                 |                |    |                       |                |                         |               |       |
| ·                                                                                                    |                |    |                       |                | <br>                    |               |       |
| וספת פרוטוקול רשותי משולחן עגול של אתגרים                                                                            |                |    |                       |                |                         |               |       |
| החלפת קובץ – <u>xlsx.(29) תוצאות חיפוש</u>                                                                           |                |    |                       |                |                         |               |       |
|                                                                                                    |                |    |                       |                |                         |               |       |
| אם רשות/בעלות מפעילה תאגיד עירוני/קבלן משנה                                                                          |                |    |                       |                |                         |               |       |
| אם סימנת 'לא' לאחר הזנת פרטי התאגיד, הפרטים שהזנת יימחקו 🛆 יום סימנת 'לא' לאחר הזנת פרטי התאגיד, הפרטים שהזנת יימחקו |                |    |                       |                |                         |               |       |
|                                                                                                    |                |    |                       |                |                         |               |       |
| פרטי תאגיד עירוני/ קבלן משנה                                                                                         |                |    |                       |                |                         |               |       |
| שם תאגיד/קבלן משנה                                                                                                   | ח.פ תאגיד/קבלן | נה | מספר כרטיס ספק בהנה"ח | סכום ההוצאה הע | חוזה התקשרות רשות עם תא | גיד∖קבלן משנה |       |
| תאגיד לדוגמא                                                                                                    | 1111111        |    | 1111111               | 1111111        | 50MB גרירת קובץ עד      | איתור קובץ    | Θ     |
|                                                                                                    |                |    |                       |                |                         | ביטול         | שמירה |
|                                                                                                    |                |    |                       |                |                         |               |       |
|                                                                                                    |                |    |                       |                |                         |               |       |
|                                                                                                    |                |    |                       |                |                         |               |       |
| יווח הון אנושי                                                                                                    |                |    |                       |                |                         |               |       |
| יווח הון אנושי<br>סמל מוסד                                                                                           |                |    | שם מוסד               |                | הון אנושי               |               |       |

שמירה

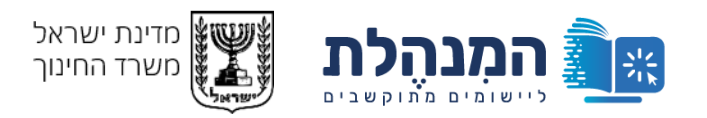

💹 מדינת ישראל, משרד החינון גפ"ן | דוח שנתי לרשויות ובעלויות

ישראל ישראלי בעלות לדוגמא החלפה

| אנושי תוכניות חינוכיות                                                                                       |                                 |                                   |                                |                                                                          |
|----------------------------------------------------------------------------------------------------|---------------------------------|-----------------------------------|--------------------------------|--------------------------------------------------------------------------|
|                                                                                                    |                                 |                                   |                                |                                                                          |
| אריך אחרון לדיווח רשות בעלות:22/07/2022                                                                      |                                 |                                   |                                |                                                                          |
| צהרת רשות בעלות                                                                                              |                                 |                                   |                                |                                                                          |
| אני מצהיר שהפרטים שמסרתי נכונים ומדוייקים 🏻                                                                  |                                 |                                   |                                |                                                                          |
|                                                                                                    |                                 |                                   |                                |                                                                          |
| ספת פרוטוקול רשותי משולחן עגול של אתגרים                                                                     |                                 |                                   |                                |                                                                          |
| החלפת קובץ – החלפת קובץ                                                                                      |                                 |                                   |                                |                                                                          |
|                                                                                                    |                                 |                                   |                                |                                                                          |
| אם רשות/בעלות מפעילה תאגיד עירוני/קבלן משנה                                                                  |                                 |                                   |                                |                                                                          |
| אם סימנת 'לא' לאחר הזנת פרטי התאגיד, הפרטים שהזנת יימחקו 🛆                                                   |                                 |                                   |                                |                                                                          |
|                                                                                                    |                                 |                                   |                                |                                                                          |
| q () <sup>7</sup> X                                                                                          |                                 |                                   |                                |                                                                          |
| י סַ ַּרָא<br>פרטי תאגיד עירוני/ קבלן משנה                                                                   |                                 |                                   |                                |                                                                          |
| י סַ ַסָּ דּאַ<br>פרטי תאגיד עירוני/ קבלן משנה<br>שם תאגיד/קבלן משנה                                         | ח.פ תאניד/קבלן משנה             | מספר כרטיס ספק בהנה <b>"ח</b>     | סכום ההוצאה השנתית             | חוזה התקשרות רשות עם תאגיד∖קבלן משנה                                     |
| ס א איז עירוני/ קבלן משנה<br>פרטי תאגיד עירוני/ קבלן משנה<br>שם תאגיד/קבלן משנה<br>תאגיד לדוגמא              | ח.פ תאניד/קבלן משנה<br>11111111 | מספר כרטיס ספק בהנה"ח<br>1111111  | סכום ההוצאה השנתית<br>11111111 | חוזה התקשרות רשות עם תאגיד\קבלן משנה<br>גרירת קובץ עד 50MB               |
| ס א איד עירוני/ קבלן משנה<br>פרטי תאגיד עירוני/ קבלן משנה<br>שם תאגיד/קבלן משנה<br>תאגיד לדוגמא              | ח.פ תאניד/קבלן משנה<br>1111111  | מספר כרטיס ספק בהנה"ח<br>11111111 | סכום ההוצאה השנתית<br>11111111 | חוזה התקשרות רשות עם תאניד קבלן משנה<br>איתור קובץ עד 50MB איתור קובץ    |
| ן יַרָּא<br>פרטי תאגיד עירוני/ קבלן משנה<br>שם תאניד/קבלן משנה<br>תאגיד לדוגמא                               | ה.פ תאניד/קבלן משנה<br>1111111  | מספר כרטיס ספק בהנה"ח<br>1111111  | סכום ההוצאה השנתית<br>11111111 | חוזה התקשרות רשות עם תאגיד\קבלן משנה<br>איתור קובץ עד 50MB איתור קובץ    |
| סיין עירוני/ קבלן משנה<br>פרטי תאגיד עירוני/ קבלן משנה<br>שם תאגיד/קבלן משנה<br>תאגיד לדוגמא                 | ח.פ תאניד/קבלן משנה<br>1111111  | מספר כרטיס ספק בהנה"ח<br>1111111  | סכום ההוצאה השנתית<br>11111111 | חוזה התקשרות רשות עם תאגיד\קבלן משנה<br>גרירת קובץ עד 50MB גרירת קובץ עד |
| ן יַיָּרָא<br>פרטי תאגיד עירוני/ קבלן משנה<br>שם תאגיד/קבלן משנה<br>תאגיד לדוגמא                             | ח.פ תאניד/קבלן משנה<br>11111111 | מספר כרטיס ספק בהנה"ח<br>11111111 | סכום ההוצאה השנתית<br>11111111 | חוזה התקשרות רשות עם תאניד קבלן משנה<br>איתור קובץ עד 50MB איתור קובץ    |
| רעי עירוני/ קבלן משנה<br>פרטי תאגיד עירוני/ קבלן משנה<br>שם תאניד/קבלן משנה<br>תאגיד לדוגמא<br>ווח הון אנושי | ח.פ תאניד/קבלן משנה<br>11111111 | מספר כרטיס ספק בהנה"ח<br>11111111 | סכום ההוצאה השנתית<br>11111111 | חוזה התקשרות רשות עם תאגיד\קבלן משנה<br>גרירת קובץ עד 50MB איתור קובץ    |

כאן תופיע רשימת מוסדות שדיווחו הון אנושי שאושר ע"י הרשות/בעלות או מוסדות שיש בהם תוכנית אתגרים

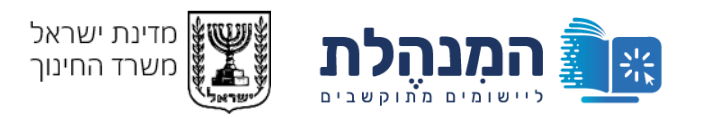

מדינת שראל, משרד החינוך גפ"ן | דוח שנתי לרשויות ובעלויות 💹

ישראל ישראלי בעלות לדוגמא החלפה

| אנושי ו      | תוכניות חינוכיות                                   |                     |                       |                     |                                      |
|--------------|----------------------------------------------------|---------------------|-----------------------|---------------------|--------------------------------------|
| ריך אחרון לד | בעלות:22/07/2022                                   |                     |                       |                     |                                      |
| ירבם בואום ב | רעלום                                              |                     |                       |                     |                                      |
| אני מצהיר י  | י בעזות<br>יר שהפרטים שמסרתי נכונים ומדוייקים      |                     |                       |                     |                                      |
| יפת פרוטוק   | והול רשוחי משולחו ענול של אחנריח                   |                     |                       |                     |                                      |
| וצאות חיפוש  | ער דער איז איז איז איז איז איז איז איז איז איז     |                     |                       |                     |                                      |
| ם רשות/בעי   | עלות מפעילה תאגיד עירוני/קבלן משנה:                |                     |                       |                     |                                      |
| אם סימנת 🛛   | נת 'לא' לאחר הזנת פרטי התאגיד, הפרטים שהזנת יימחקו |                     |                       |                     |                                      |
| ק 🔿 לא       | ťΧ                                                 |                     |                       |                     |                                      |
| רטי תאגיד    | יד עירוני/ קבלן משנה                               |                     |                       |                     |                                      |
|              | שם תאגיד/קבלן משנה                                 | ח.פ תאגיד/קבלן משנה | מספר כרטיס ספק בהנה"ח | סכום ההוצאה השנתית  | חוזה התקשרות רשות עם תאגיד\קבלן משנה |
|              | תאגיד לדוגמא                                       | 1111111             | 1111111               | 11111               | - איתור קובץ<br>50MB                 |
|              |                                                    |                     |                       |                     |                                      |
|              |                                                    |                     |                       | יש ללחוץ על<br>אנוש | דיווח הון                            |
| ח הון אנוש   | ושי                                                |                     |                       | יש ללחוץ על<br>אנוש | דיווח הון                            |
| וח הון אנוש  | ושי<br>סמל מוסד                                    |                     | שם מוסד               | יש ללחוץ על<br>אנוש | דיווח הון<br>הון אנשי                |

כניסה למערכת

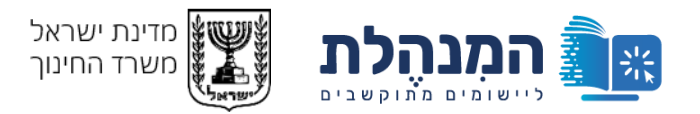

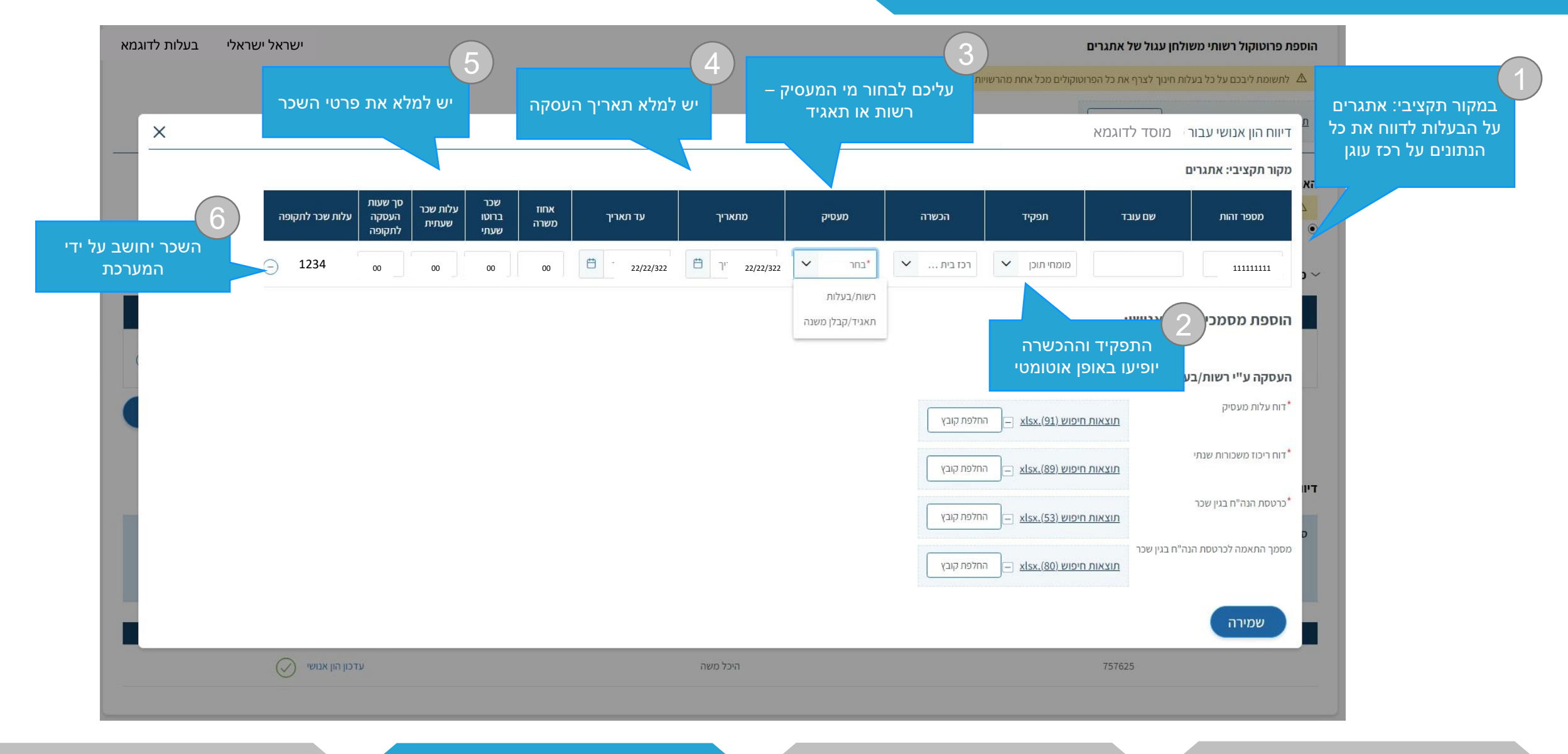

התמצאות במערכת

הזנת דו"ח לגבי הון אנושי

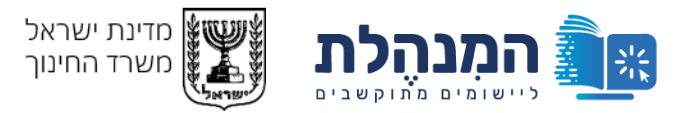

| בעלות לדוגמא        | ישראל ישראלי                                                            |                                                                                                    |                               |                           |                              | חן עגול של אתגרים             | וספת פרוטוקול רשותי משולו                    | a                                                     |
|---------------------|-------------------------------------------------------------------------|----------------------------------------------------------------------------------------------------|-------------------------------|---------------------------|------------------------------|-------------------------------|----------------------------------------------|-------------------------------------------------------|
|                     |                                                                         |                                                                                                    | ינוך שלה בקובץ סרוק אחד       | יות שבהן מצויים מוסדות הר | ווקולים מכל אחת מהרשוי       | חינוך לצרף את כל הפרוג        | לתשומת ליבכם על כל בעלות 🛆                   |                                                       |
| ×                   |                                                                         |                                                                                                    |                               |                           |                              | מוסד לדוגמא                   | מ<br>דיווח הון אנושי עבור                    |                                                       |
|                     |                                                                         |                                                                                                    |                               |                           |                              |                               | מקור תקציבי: אתגרים                          | _                                                     |
|                     | אכר סך שעות<br>רוטו עלות שכר העסקה עלות שכר לתקופה<br>ועתי שעחית לתקופה | אחוז ע<br>מתאריך עד תאריך משרה ב<br>ע                                                               | מעסיק                         | הכשרה                     | תפקיד                        | שם עובד                       | מספר זהות                                    | •                                                     |
|                     | 1234 00 00 00                                                           | 00 📛 - 22/22/322 📛 7" 22/22                                                                         | /322 בחר *                    | רכז בית                   | מומחי תוכן 🗸                 |                               | 11111111                                     | ~                                                     |
| B                   |                                                                         |                                                                                                    | רשות/בעלות<br>תאגיד/קבלן משנה |                           |                              | ון אנושי:                     | הוספת מסמכים לה                              |                                                       |
|                     |                                                                         | שההעסקה בוצעה ע"י תאגיד<br>ין שבוצעה ע"י רשות/בעלות,<br>כה להעלות את כל המסמכים<br>המסומנים בכוכבית | בין<br>וב<br>חוו              | החלפת קובץ                | ויפוש (91) – ר               | ות<br>תוצאות ח                | <b>העסקה ע"י רשות/בעל</b><br>דוח עלות מעסיק* | יש להזין את כל<br>המסמכים השייכם להון<br>האנושי שהוזן |
|                     |                                                                         |                                                                                                    |                               | החלפת קובץ                | ויפוש ( <u>xlsx.(89</u> – ר  | <u>תוצאות ח</u>               | דוח ריכוז משכורות שנתי*                      |                                                       |
|                     |                                                                         |                                                                                                    |                               | החלפת קובץ                | ויפוש ( <u>xlsx.(53</u> 🗆    | <u>תוצאות ח</u>               | יון<br>כרטסת הנה"ח בגין שכר*                 |                                                       |
|                     |                                                                         |                                                                                                    |                               | החלפת קובץ                | ויפוש ( <u>xlsx.(80) –</u> ר | ח בגין שכר<br><u>תוצאות ח</u> | מסמך התאמה לכרטסת הנה"י                      |                                                       |
|                     |                                                                         |                                                                                                    |                               |                           |                              |                               | שמירה                                        | בסיום לחצו על שמירה                                   |
|                     | עדכון הון אנושי                                                         | היכל משה                                                                                            |                               |                           |                              | 757625                        |                                              |                                                       |
| <u>ח ל</u> גבי תכני | אוושי הזנת דו"                                                          | הזנת דו"ח לגבי הו                                                                                   |                               | אות במערכו                | התמצי                        |                               | <u>ת</u>                                     | כניסה למערי                                           |

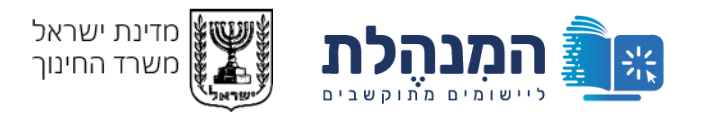

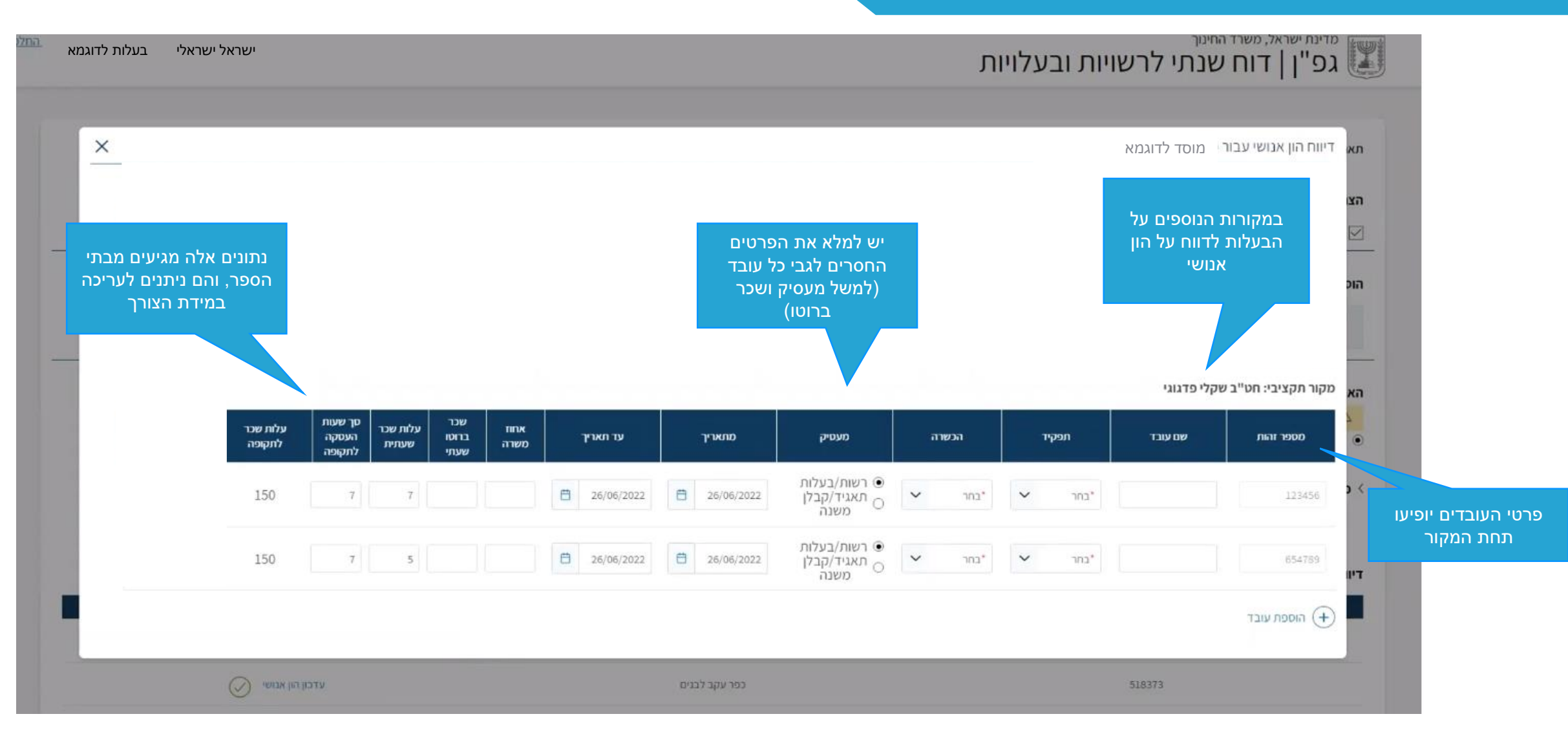

למערכת

התמצאות במערכת

הזנת דו"ח לגבי הון אנושי

כניסה למערכת

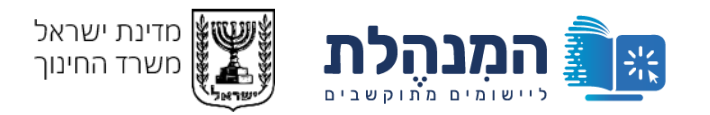

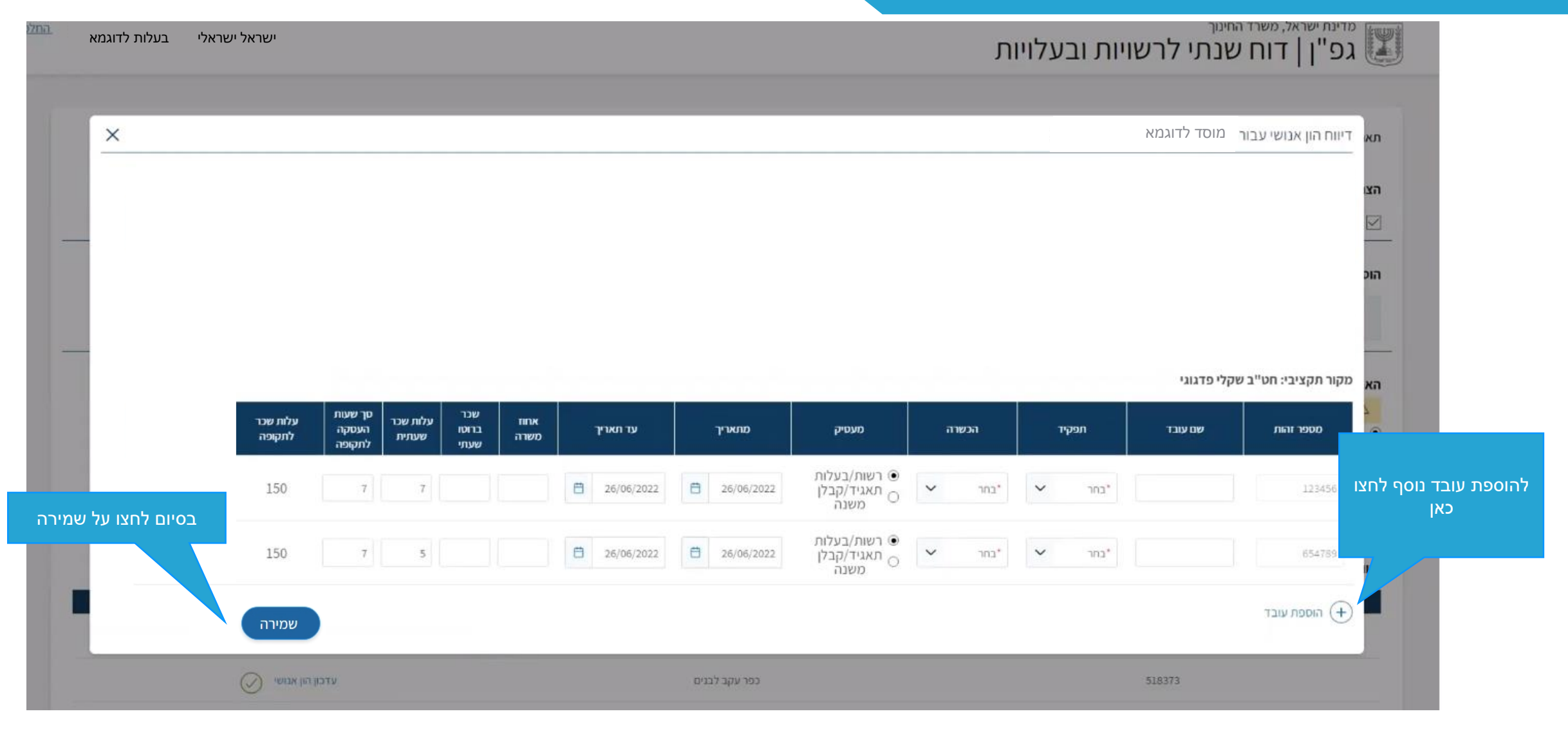

התמצאות במערכת

הזנת דו"ח לגבי הון אנושי

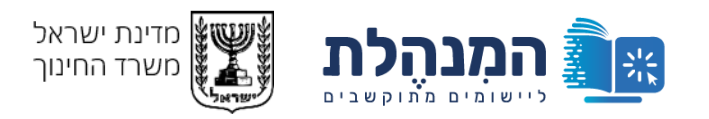

מינת ישראל, משרד החינוך גפ"ן | דוח שנתי לרשויות ובעלויות 💹

ישראל ישראלי בעלות לדוגמא החלפה

| א <mark>נושי</mark> תוכניות | ת חינוכיות                               |                     |                       |                    |                                                   |                                             |
|-----------------------------|------------------------------------------|---------------------|-----------------------|--------------------|---------------------------------------------------|---------------------------------------------|
| אריך אחרון לדיווח רש        | צות בעלות:22/07/2022                     |                     |                       |                    |                                                   |                                             |
| צהרת רשות בעלות             |                                          |                     |                       |                    |                                                   |                                             |
| אני מצהיר שהפרטינ*          | ים שמסרתי נכונים ומדוייקים               |                     |                       |                    |                                                   |                                             |
| ספת פרוטוקול רשוח           | תי משולחן עגול של אתגרים                 |                     |                       |                    |                                                   |                                             |
| נוצאות חיפוש (lsx.(29       | החלפת קובץ – <u>החלפת קובץ</u>           |                     |                       |                    |                                                   |                                             |
| ם רשות/בעלות מפ             | פעילה תאגיד עירוני/קבלן משנה             |                     |                       |                    |                                                   |                                             |
| אם סימנת 'לא' לאח 🛆         | חר הזנת פרטי התאגיד, הפרטים שהזנת יימחקו |                     |                       |                    |                                                   |                                             |
| ק 🔿 לא                      |                                          |                     |                       |                    |                                                   |                                             |
| /פרטי תאגיד עירוני          | / קבלן משנה                              |                     |                       |                    |                                                   |                                             |
|                             | שם תאגיד/קבלן משנה                       | ח.פ תאגיד/קבלן משנה | מספר כרטיס ספק בהנה"ח | סכום ההוצאה השנתית | חוזה התקשרות רשות עם תאגיד\קבלן משנה              |                                             |
|                             |                                          |                     |                       |                    |                                                   | 9                                           |
|                             |                                          |                     |                       |                    | איתור קובץ עד 50MB איתור קובץ                     |                                             |
|                             |                                          |                     |                       |                    | איתור קובץ עד 50MB איתור קובץ עד בערית קובץ עד    |                                             |
|                             |                                          |                     |                       |                    | ביטול בארית קובץ עד 50MB איתור קובץ עד 2006 ביטול | ן<br>תוכלו לראות א                          |
| ווח הון אנושי               |                                          |                     |                       |                    | ביטול ברירת קובץ עד 50MB ביטול<br>ביטול           | תוכלו לראות א<br>הזה לאחר ע<br>לדווח על הה  |
| ווח הון אנושי               | סמל מוסד                                 |                     | שם מוסד               |                    | אחור קובץ עד 50MB אחור קובץ<br>ביטול<br>הון אנושי | תוכלו לראות א<br>הזה לאחר ע<br>לדווח על ההו |

ניסה למערכת:

התמצאות במערכת

הזנת דו"ח לגבי הון אנושי

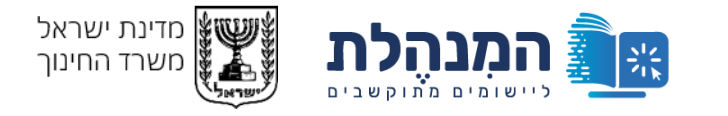

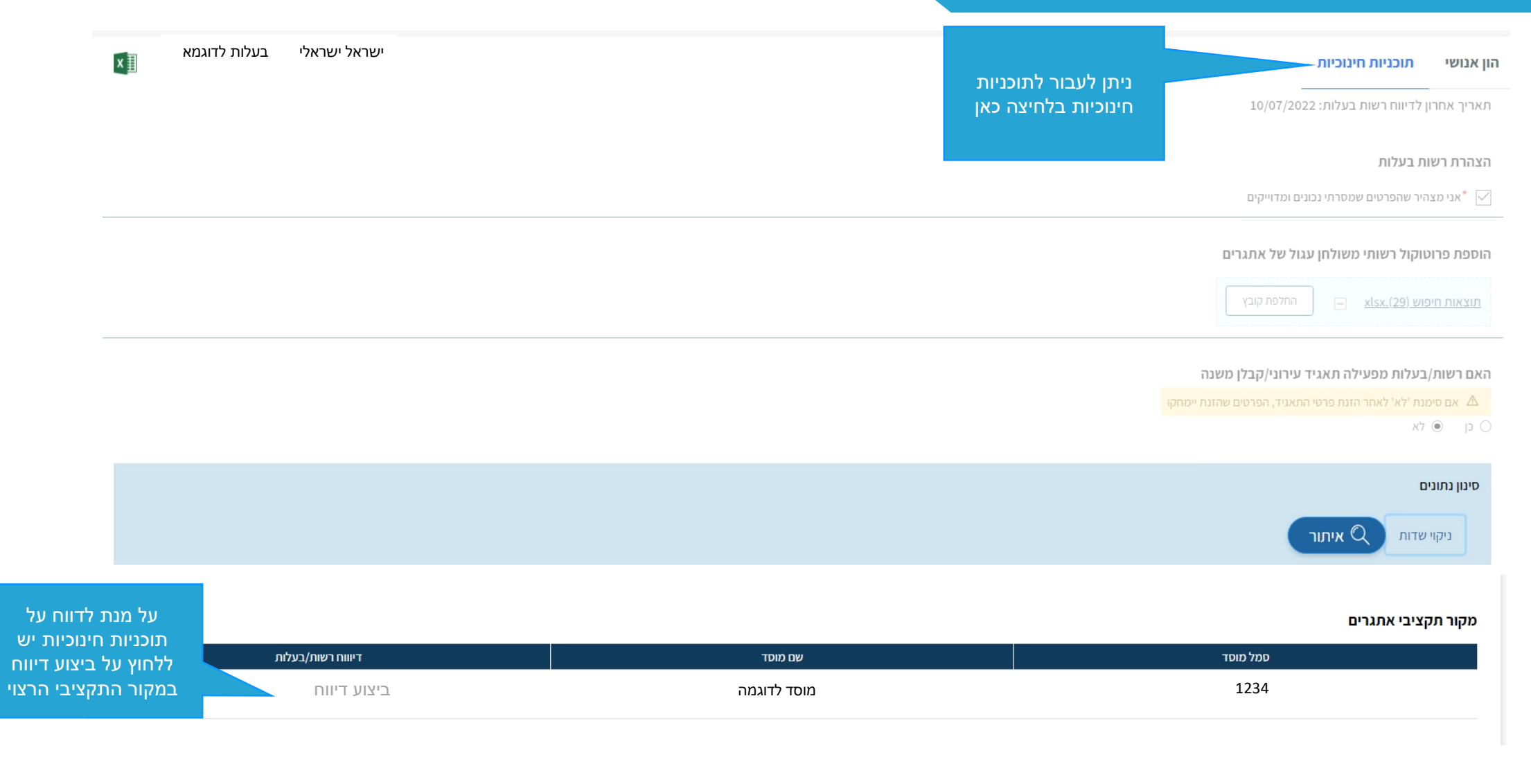

סה למערכת

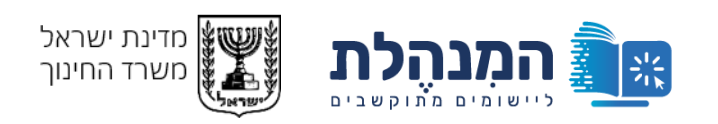

#### מקור תקציבי אתגרים

|                    | דיוווח רשות/בעלות   |                  | שם מוסד     | סמל מוסד                     |
|--------------------|---------------------|------------------|-------------|------------------------------|
|                    | ביצוע דיווח         | א                | מוסד לדוגמי | 1234                         |
|                    |                     |                  |             |                              |
|                    |                     |                  |             |                              |
| ו תגללו למטה תוכז  | אם                  |                  |             | הור תקצירי צמצות פערי קורונה |
| לראות את שאר       |                     |                  |             | קור וארביי באבום כער קורונוי |
| מקורות התקציביים   | דיוווח רשות/בעלות ה | סטטוס דיווח מוסד | שם מוסד     | סמל מוסד                     |
| תוכניות החינוכיות' | ביצוע דיווח         | ממתין לדווח מוסד | מוסד לדוגמא | 1234                         |
|                    |                     |                  |             |                              |

#### מקור תקציבי באים בטוב

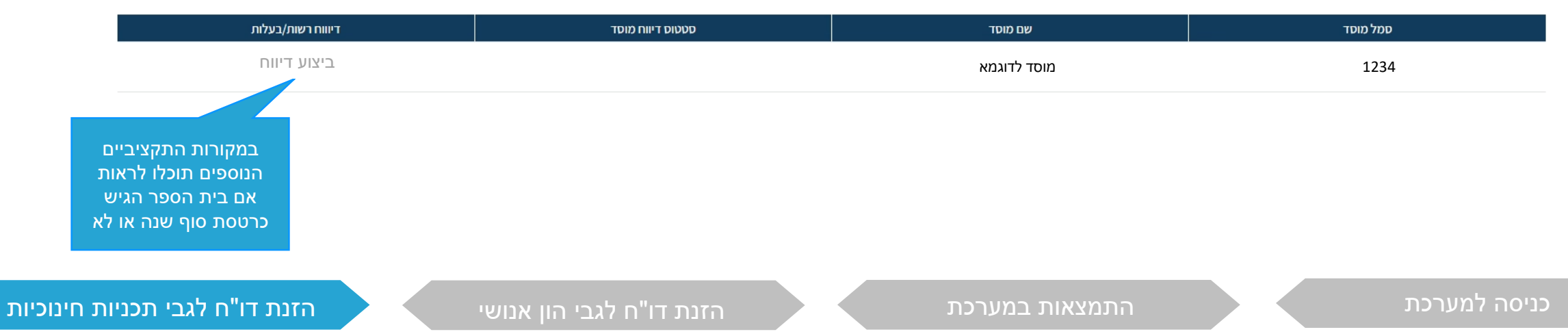

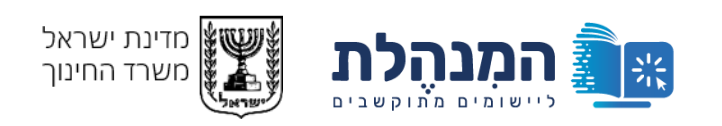

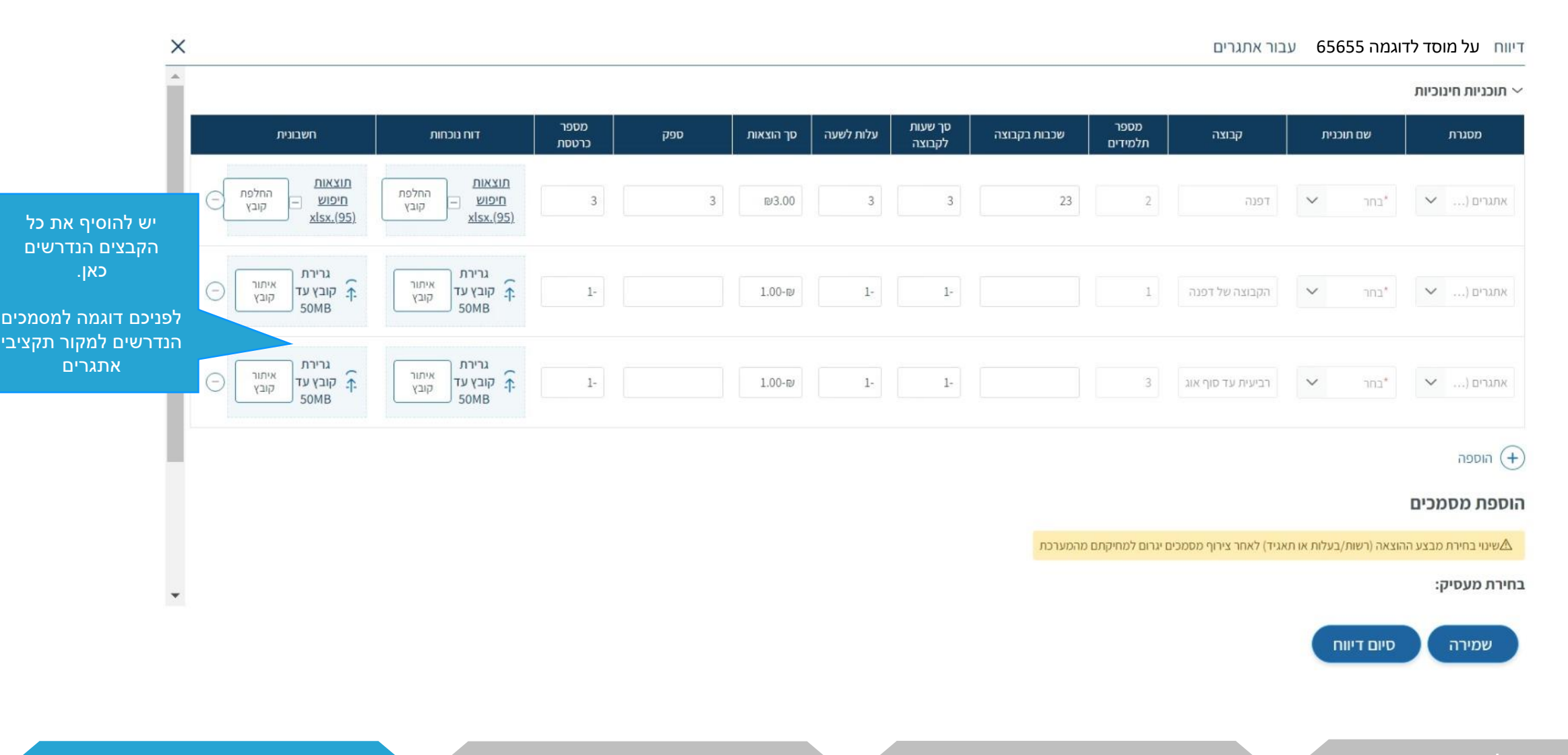

כניסה למערכת

התמצאות במערכת

זזנת דו"ח לגבי הון אנוש

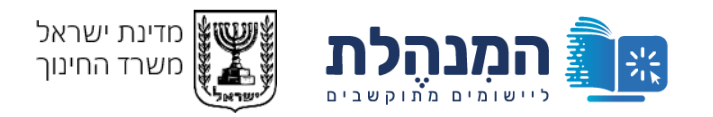

דיווח על מוסד לדוגמה 65655 זעבור אתגרים

🔨 תוכניות חינוכיות

### הוספת מסמכים

שינוי בחירת מבצע ההוצאה (רשות/בעלות או תאגיד) לאחר צירוף מסמכים יגרום למחיקתם מהמערכת 🛆

#### בחירת מעסיק:

רשות 🔿 תאגיד 💽

### מסמכים עבור רשות/בעלות:

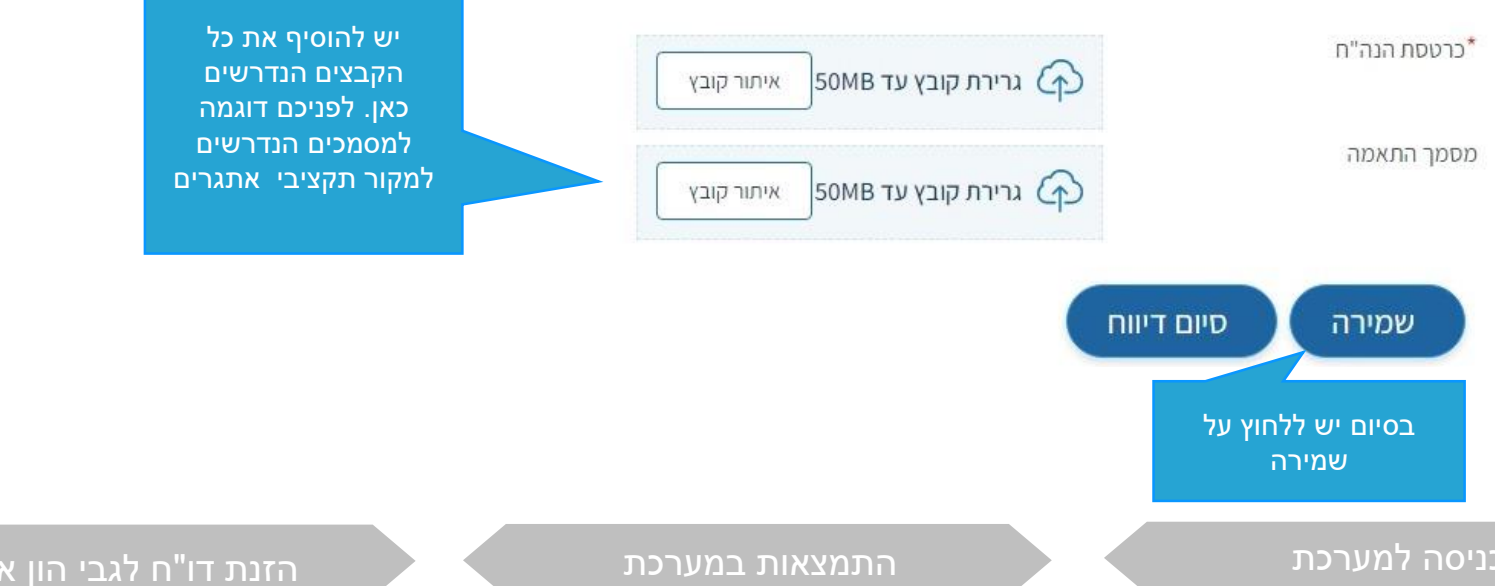

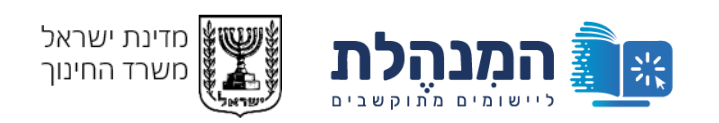

#### מקור תקציבי אתגרים

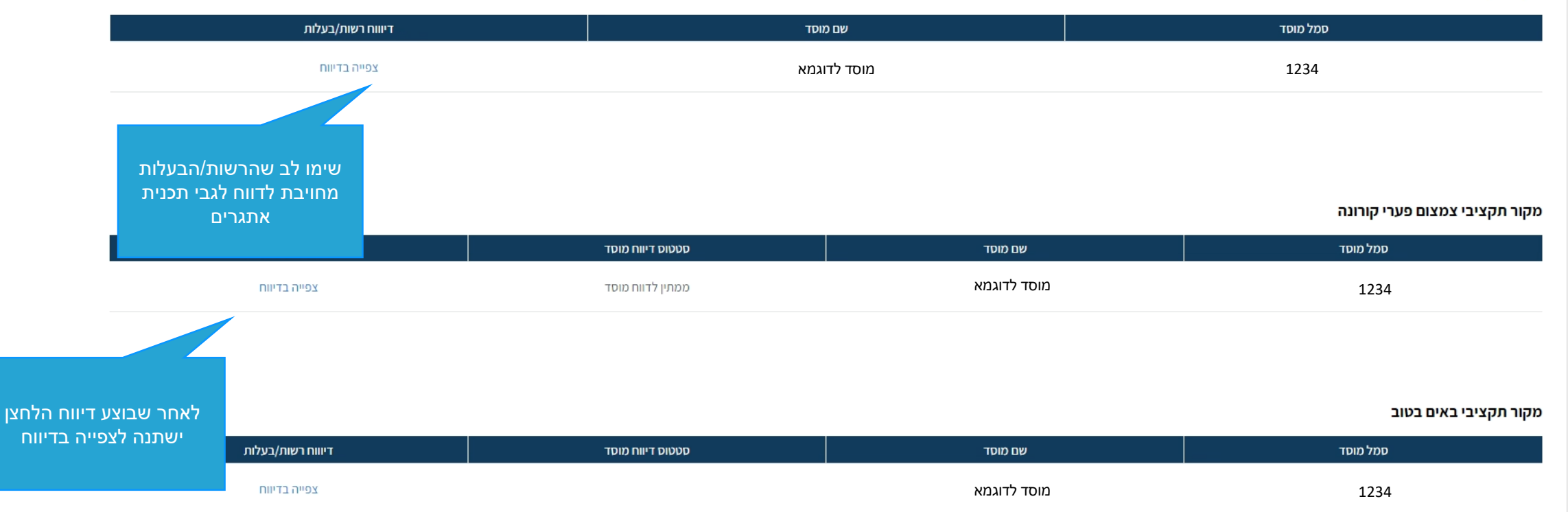

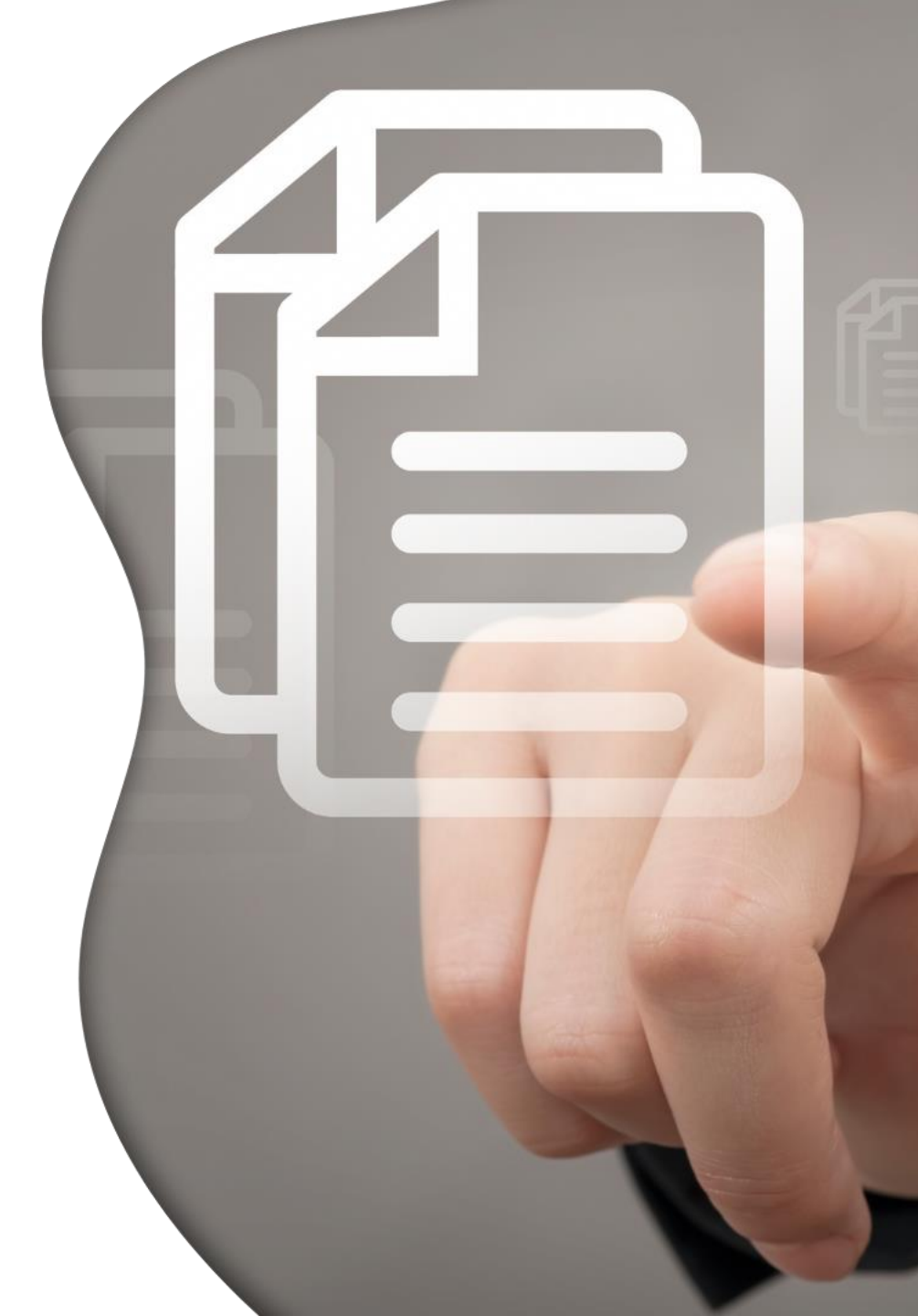

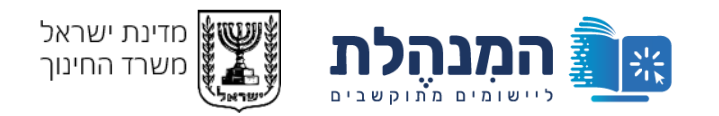

# תודה על ההקשבה

לקבלת סיוע תוכלו להיכנס לפורטל רשויות ובעלויות>פניות ומתן שירות>תמיכה הדרכה ושירות